## How to sign up for a Zoom account

Parents and community members who are joining Department of Education school meetings, need to create a free Zoom account.

1. On your computer, smartphone or tablet.

Go to https://www.zoom.us

Click on the Sign up button.

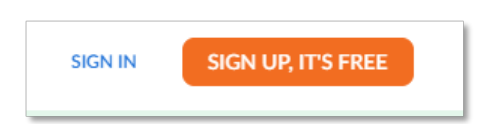

2. You will be asked to provide your date of birth, then your email address.

| Sign Up Free                                                                         |
|--------------------------------------------------------------------------------------|
| Your work email address                                                              |
|                                                                                      |
| Zoom is protected by reCAPTCHA and the Privacy Policy and Terms<br>of Service apply. |
| Sign Up                                                                              |
|                                                                                      |

- 3. You will be sent an email to the address provided to confirm that you want to create an account. Follow on the link in your email to activate.
- 4. You will be asked to set up your account details. Fill out your details, as appropriate.

| d create a passwo  | rour account has b<br>rd to continue. | een successtu  | iy created. Mei | ise list your i |
|--------------------|---------------------------------------|----------------|-----------------|-----------------|
| First Name         |                                       |                |                 |                 |
| Last Name          |                                       |                |                 |                 |
| Password           |                                       |                |                 |                 |
| Confirm Passw      | ord                                   |                |                 |                 |
| signing up. Lagree | to the Privacy Policy                 | and Terms of t | iervice.        |                 |

5. Click I am not a robot, then skip this step to move on.

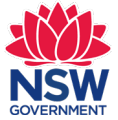

| Don't Zoom Alone.                                                               |
|---------------------------------------------------------------------------------|
| Invite your colleagues to create their own free Zoom account today! Why invite? |
| name@domain.com                                                                 |
| name@domain.com                                                                 |
| name@domain.com                                                                 |
| Add another email                                                               |
| rm not a robot                                                                  |
| Invite Skip this step                                                           |

6. If on a tablet or smartphone you will need to download the Zoom app.

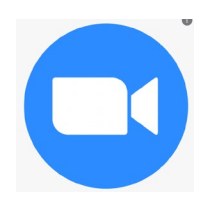

**Note:** If your child is also attending the meetings you can use their school Zoom account to log on at <u>https//nsweducation.zoom.us.</u>